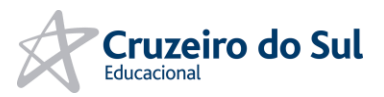

# Rede CAFe Fluxo de Acesso

v.1.0

**Cruzeiro do Sul Educacional** 

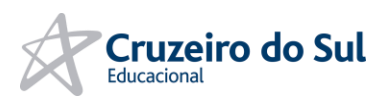

# Histórico de versões

| Versão | Data       | Responsável    | Descrição                   |
|--------|------------|----------------|-----------------------------|
| 1      | 04/02/2025 | Michael Santos | Versão inicial do documento |
|        |            |                |                             |

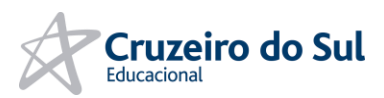

# Índice

| Histórico de versões        | . 2 |
|-----------------------------|-----|
| Índice                      | . 3 |
| 1. REDE CAFE (PORTAL CAPES) | . 4 |
| 1.1 Introdução              | . 4 |
| 2. Fluxo de Acessos         | . 5 |
| 2.1 Acesso Colaborador      | . 5 |
| 2.1.1 Fluxo de Autenticação | . 5 |
| 2.2 Acesso Aluno            | . 9 |
| 2.1.1 Fluxo de Autenticação | 10  |

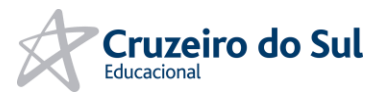

### **1. REDE CAFE (PORTAL CAPES)**

#### 1.1 Introdução

Este documento tem como objetivo exemplificar o fluxo de autenticação do novo método de entrada através de Token para o Portal Capes (Usando Shibboleth Identity Provider + integração SAML). Os exemplos demonstrados servem para todas as IES que possuem o acesso ao CAPES, se atentando sobre a mudança dos links para os ambientes de cada instituição que podem não serem explicitados nos manuais deste documento.

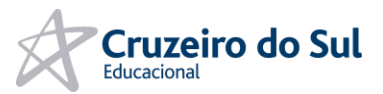

#### 2. FLUXO DE ACESSOS

#### 2.1 Acesso Colaborador

Para acessos ao colaborador, é necessário que o colaborador tenha acesso explicitado através de grupos específicos dentro do ambiente AD, processo que precisa ser solicitado através do 4biz para avaliação e execução da equipe de Gestão de Acessos.

Abaixo os grupos específicos para cada instituição:

grp\_cafe\_unicsul - Acesso ao Portal CAPES - Rede CAFe UNICSUL grp\_cafe\_unifran - Acesso ao Portal CAPES - Rede CAFe UNIFRAN grp\_cafe\_up - Acesso ao Portal CAPES - Rede CAFe UP

#### 2.1.1 Fluxo de Autenticação

Com a devida permissão concedida, deve ser seguido o fluxo de autenticação exemplificado abaixo: Acessar o site do Periódicos Capes, ir à opção "Acesso CAFe" e depois em "Acesso CAFe" novamente.

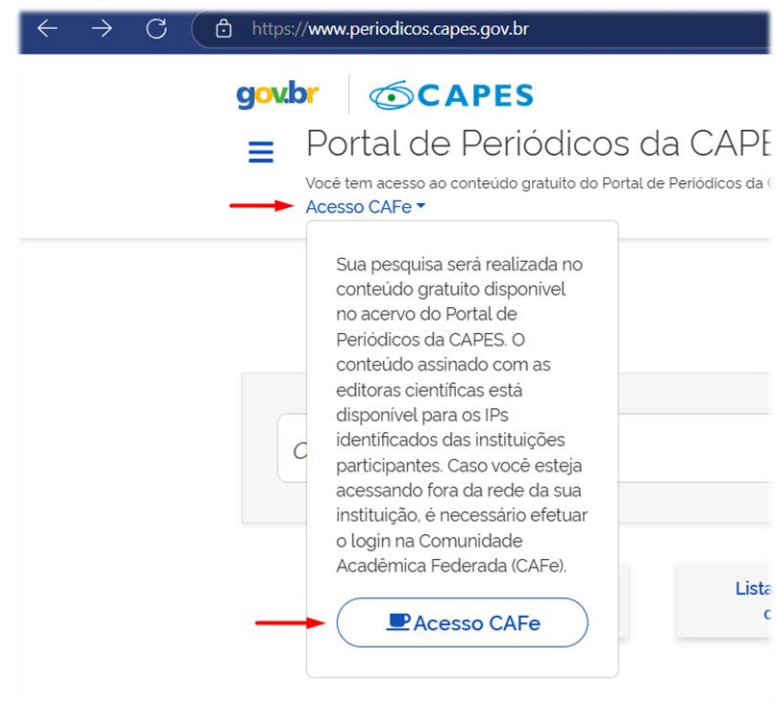

Figura 1 - Periódico Capes

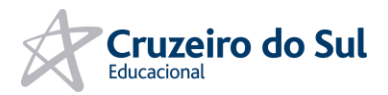

Na lista abaixo, escolher por qual instituição deseja se conectar:

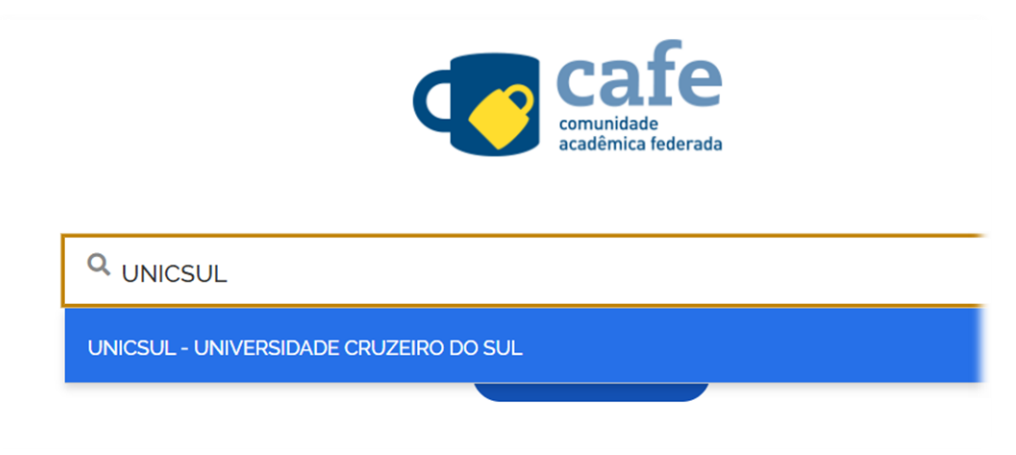

Figura 2 - Selecionando IES

Você será redirecionado para a tela de autenticação. Nesta tela solicitará seu **CPF** e seu **Token de acesso**. Para gerar seu Token de acesso, clique no botão na parte inferior da tela.

| Acesso pela instituição:<br>Universidade<br>Cruzeiro do Sul |
|-------------------------------------------------------------|
| Digite seu CPF                                              |
| Token de acesso                                             |
| Salvar meu login                                            |
| Entrar                                                      |
| Gerar Token de Acesso                                       |
| t t                                                         |

Figura 3 - Gerar Token de Acesso

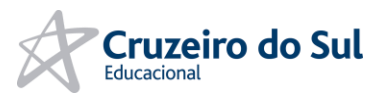

Ao clicar no botão, você será encaminhado para uma outra página, na qual você deverá selecionar que tipo de Token que você precisa gerar, como colaborador ou como aluno.

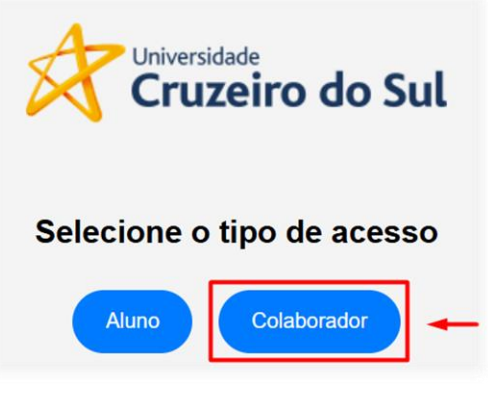

Figura 4 - Token de colaborador

Ele irá encaminhar para uma tela de autenticação SAML do Office365, e você deverá efetuar login pelo seu e-mail. Em computadores corporativos da empresa, essa etapa poderá não ser necessária, com o login sendo efetuado automaticamente.

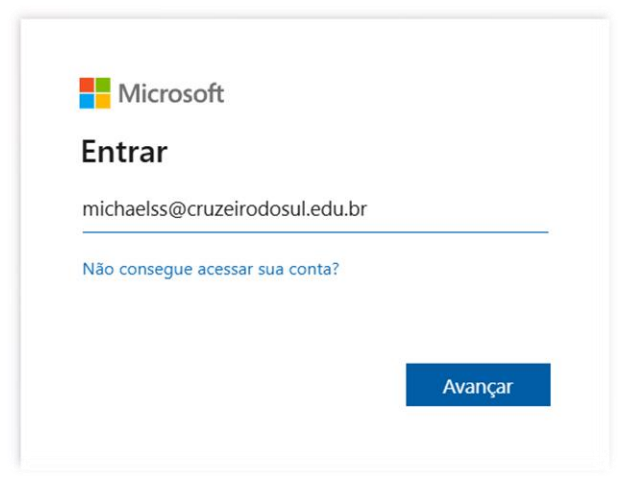

Figura 5 - Inserindo email

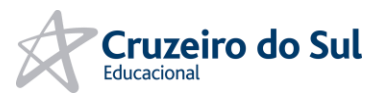

Com o login bem-sucedido, ele irá apresentar uma tela com informações básicas e a possibilidade de gerar o Token.

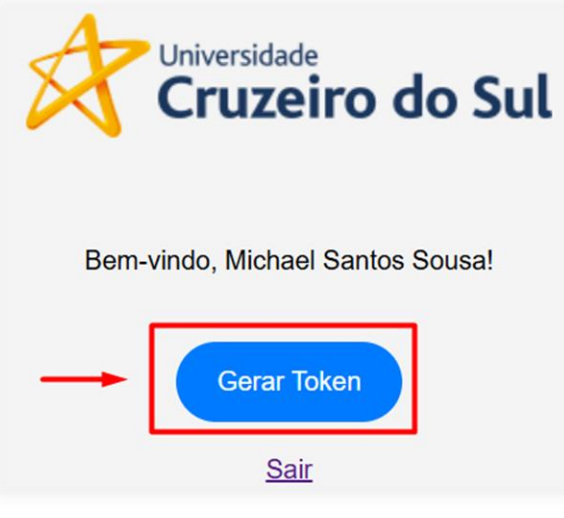

Figura 6 - Obter Token

Se atente à data de validade do Token. Depois do período de validade apresentado, você deverá gerar novamente o Token caso precise se conectar novamente ao Periódico Capes.

Clique em cima do Token para copiar para a área de transferência, e depois volte para a página anterior de login.

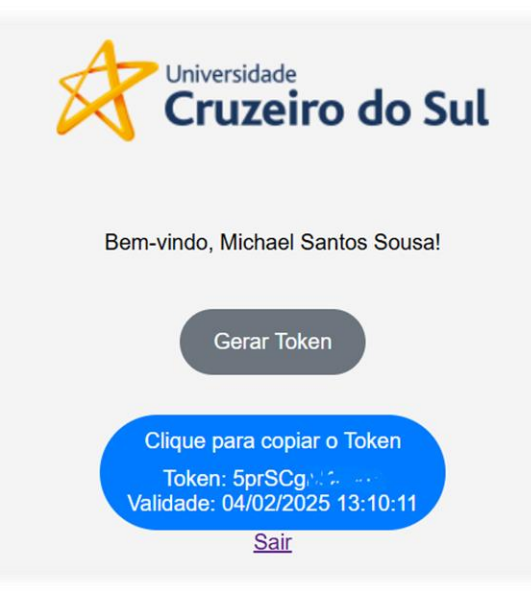

Figura 7 - Token Gerado

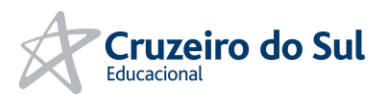

Insira seu CPF e o Token previamente gerado, para se autenticar no Periódico Capes.

| Acesso pela instituição:        |
|---------------------------------|
| Universidade<br>Cruzeiro do Sul |
| Digite seu CPF                  |
| 124706, 65.7                    |
| Token de acesso                 |
|                                 |
| 🗹 Salvar meu login              |
| Entrar                          |
| Gerar Token de Acesso           |

Figura 8 - Inserir CPF e Token

Com isso, você será encaminhado ao periódico com a autenticação validada da instituição.

#### 2.2 Acesso Aluno

Para o aluno ter acesso ao periódico, ele precisa ter um e-mail válido como discente da instituição. Não é necessário solicitar permissão ou algum tipo de intervenção da equipe administrativa ou acadêmica, o acesso será concedido automaticamente para o aluno que estiver com uma matrícula **ATIVA** na respectiva instituição na qual ele efetuar o processo de login.

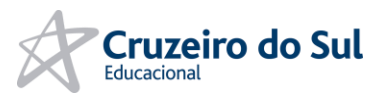

## 2.1.1 Fluxo de Autenticação

Acessar o site do Periódicos Capes, ir à opção "Acesso CAFe" e depois em "Acesso CAFe" novamente.

| $\leftarrow \rightarrow C$ ( the https://ww | wv.periodicos.capes.gov.br                                                                                                    |
|---------------------------------------------|----------------------------------------------------------------------------------------------------|
| gov.br<br>≡ P                               | ©CAPES<br>ortal de Periódicos da CAPE<br>sé tem acesso ao conteúdo gratuito do Portal de Periódicos da<br>esso CAFe →                                                                                                    |
| C                                           | Sua pesquisa será realizada no<br>conteúdo gratuito disponível<br>no acervo do Portal de<br>Periódicos da CAPES. O<br>conteúdo assinado com as<br>editoras científicas está<br>disponível para os IPs<br>identificados das instituições<br>participantes. Caso você esteja<br>acessando fora da rede da sua<br>instituição. é necessário efetuar<br>o login na Comunidade<br>Acadêmica Federada (CAFe).<br>Lista<br>C |

Figura 9 - Periódico Capes

Na lista abaixo, escolher por qual instituição deseja se conectar:

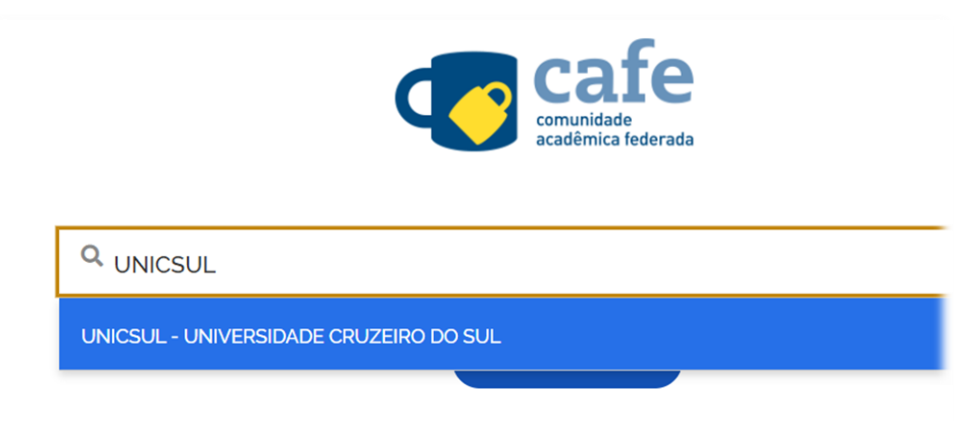

Figura 10 - Selecionando IES

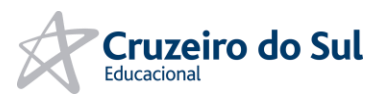

Você será redirecionado para a tela de autenticação. Nesta tela solicitará seu **CPF** e seu **Token de acesso**. Para gerar seu Token de acesso, clique no botão na parte inferior da tela.

|              | Acesso pela inst | ituição: |
|--------------|------------------|----------|
| X            | Universidade     | o do Sul |
| Digite seu C | PF               |          |
| Token de ac  | cesso            |          |
| Salvar meu   | ılogin           |          |
|              | Entrar           |          |
|              | Gerar Token de / | Acesso   |
|              | 1                | 1        |

Figura 11 - Gerar Token de Acesso

Ao clicar no botão, você será encaminhado para uma outra página, na qual você deverá selecionar que tipo de Token que você precisa gerar, como colaborador ou como aluno.

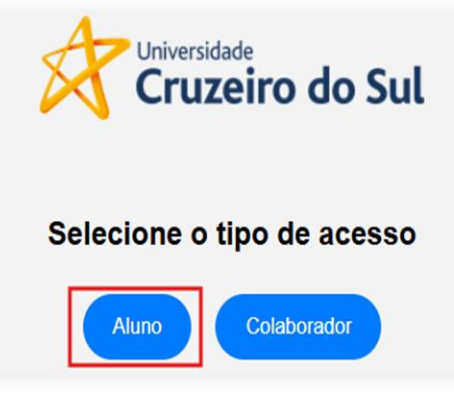

Figura 12 – Token de aluno

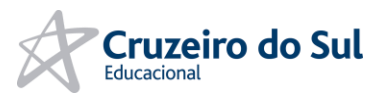

Ele irá encaminhar para uma tela de autenticação SAML do Office365, e você deverá efetuar login pelo seu e-mail. Em computadores de laboratórios acadêmicos, essa etapa poderá não ser necessária, com o login sendo efetuado automaticamente.

| Entrar                          |       |
|---------------------------------|-------|
| r.gomes82@cs.cruzeirodosul.ec   | lu.br |
| Não consegue acessar sua conta? |       |
|                                 |       |

Figura 13 - Email acadêmico

Com o login bem-sucedido, ele irá apresentar uma tela com informações do discente, assim sobre os cursos na qual ele possui matrícula ativa. Selecione um dos cursos ativos para gerar o Token.

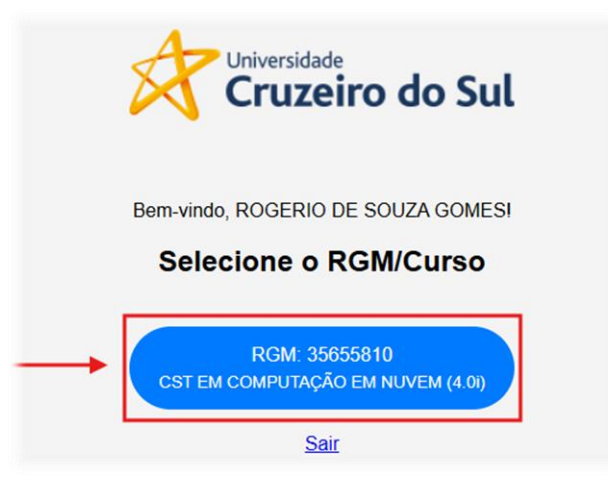

Figura 14 - Selecionando Token

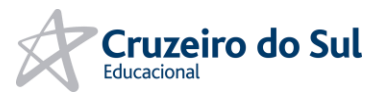

Se atente à data de validade do Token. Depois do período de validade apresentado, você deverá gerar novamente o Token caso precise se conectar novamente ao Periódico Capes.

Clique em cima do Token para copiar para a área de transferência, e depois volte para a página anterior de login.

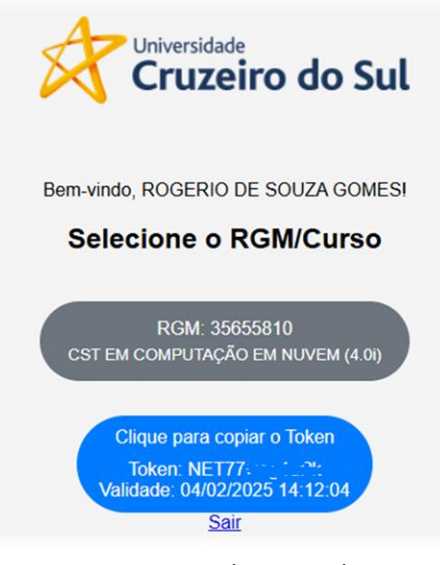

Figura 15 - Token gerado

Insira seu CPF e o Token previamente gerado, para se autenticar no Periódico Capes.

| Ac               | cesso pela instituição:<br>Universidade<br>Cruzeiro do Sul |
|------------------|------------------------------------------------------------|
| Digite seu CPF   |                                                            |
| 3112341          | <b>←</b>                                                   |
| Token de acesso  | 0                                                          |
| •••••            | ←                                                          |
| Salvar meu login | 1                                                          |
|                  | Entrar                                                     |
| Ge               | erar Token de Acesso                                       |
|                  |                                                            |

Figura 16 - Inserindo CPF e token

Com isso, você será encaminhado ao periódico com a autenticação validada da instituição.